# NCR V:YIX

# Aloha Digital Ordering/Engage Mobile and Consumer Marketing Integration Guide

Last Updated: July 26, 2024

ncrvoyix.com

# **Copyright and Trademark Information**

The products described in this document are proprietary works of NCR Voyix.

NCR Voyix is a registered trademark of NCR Voyix.

Aloha is a registered trademark of NCR Voyix.

Microsoft and Windows are registered trademarks of Microsoft Corporation in the United States and/or other countries.

All other trademarks are the property of their respective owners.

It is the policy of NCR Voyix to improve products as technology, components, software, and firmware become available. NCR Voyix, therefore, reserves the right to change specifications without prior notice.

Not all features, functions and operations described herein are available in all parts of the world. In some instances, photographs are of equipment prototypes; therefore, before using this document, consult with your NCR Voyix representative or NCR Voyix office for the most current information.

© 2024 NCR Voyix Atlanta Georgia USA www.ncrvoyix.com All Rights Reserved

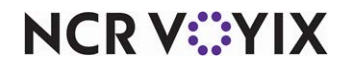

# **Revision Record**

| Date       | Description                                                                                      |
|------------|--------------------------------------------------------------------------------------------------|
| 05/17/2023 | Added the Loyalty Processor company setting.                                                     |
| 11/16/2023 | Update product name.                                                                             |
| 02/12/2024 | Added support for the ASV reload site by entering a separate EUID in the Company Setup function. |
| 07/26/2024 | Updated document to reflect NCR Voyix branding.                                                  |

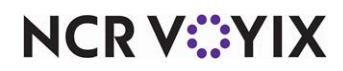

# Contents

| Purpose of this guide                                                    | 1  |
|--------------------------------------------------------------------------|----|
| Configuring Aloha Digital Ordering/Engage Mobile with Consumer Marketing | 2  |
| Creating a POS comp for use with Consumer Marketing                      | 2  |
| Associating the BSL organization name                                    | 4  |
| Enabling Consumer Marketing                                              | 6  |
| Linking a POS comp with an Online Ordering comp                          | 7  |
| Configuring company settings                                             | 9  |
| Using Aloha Digital Ordering/Engage Mobile with Consumer Marketing       | 14 |
| Digital Ordering experience                                              | 14 |
| Engage Mobile experience                                                 | 18 |

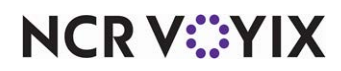

# Purpose of this guide

The purpose of this guide is to explain the features that work in Aloha<sup>®</sup> Digital Ordering/Engage Mobile with Consumer Marketing and how to configure a company in Digital Ordering/Engage Mobile to utilize this integration.

Consumer Marketing is a loyalty provider partnered with Clutch<sup>®</sup>. You integrate Consumer Marketing with Digital Ordering through the Business Services Layer (BSL) application services and must be functioning for the integration to work properly.

# Digital Ordering/Engage Mobile features with Consumer Marketing

Integration with Consumer Marketing allows a consumer to sign up to the Consumer Marketing loyalty program from the Digital Ordering and Engage Mobile websites. The consumer selects the Account icon at the top left of the ordering page during the ordering process or selects Signup during the checkout process. If the consumer already has a loyalty account, the system prompts if the consumer has an account and allows them to link the account based on their email, phone number, or a manual entry of a loyalty number. If the consumer does not have an existing account, the system creates an account with a loyalty number.

During the ordering process, the consumer earns and accrues loyalty rewards, points, and discounts in the Digital Ordering website, based on their online orders. The consumer can use the loyalty reward offers, reward dollars, auto-applied promotions, and Consumer Marketing coupons.

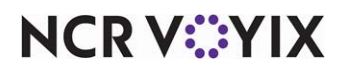

# Configuring Aloha Digital Ordering/Engage Mobile with Consumer Marketing

You must configure the following steps **prior** to switching the company over to the Digital Ordering portal and Engage Mobile.

#### B Note

The terms 'BSL organization name' and 'NEP organization' are used interchangeably between the BSL and Aloha Online Ordering products.

#### You must have the following information available:

- You must have a **BSL organization** created for the company to utilize the services. This is created for every Digital Ordering/Engage Mobile customer. You need the name of the organization to enter in to Web Admin. You obtain the BSL organization name from the 'Organization' field on the Digital Ordering portal and Engage Mobile login screens.
- You must have an **Enterprise unit ID** created for each site or location within the BSL organization. These are created during the site provisioning process; however, you should verify with your implementation specialist if this process is completed. You need the IDs to enter into Web Admin.

If the company processes Aloha Stored Value cards (gift cards) through Digital Ordering/Engage Mobile, you also need an **Enterprise unit ID** created for their reload site, also called ASV Reload Site, or a variation of this.

### Creating a POS comp for use with Consumer Marketing

You must create a comp in the Aloha POS for Digital Ordering/Engage Mobile to apply discounts to orders during the submit order process. The comp is used in the POS for discount and also displays on the receipt. You can create one comp in the Aloha POS to be used for each discount type or create multiple comps for each type of discount. The decision is based on how you want your reporting in the POS to function as well as how the discount displays on the receipt. In either scenario, you need to create the comp as described below, with the names of the comps being at your preference.

#### Note

Make note of the comp IDs you create here as you will map these in the Comp Mapping function in "Linking a POS comp with an Online Ordering comp" on page 7.

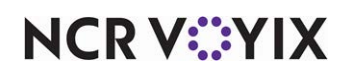

#### To create a POS comp:

- 1. In the Aloha POS, select Maintenance > Payments > Comps.
- 2. Click the New drop-down arrow, select Regular as the type, and click OK.

| np Taxes Restrictions Eligibility           |                   |   |
|---------------------------------------------|-------------------|---|
| Settings                                    |                   | 8 |
| Number                                      | 19                | 2 |
| Name                                        | AO Loyalty Comp   |   |
| Туре                                        | Regular           |   |
| Active                                      |                   |   |
| Check name                                  |                   |   |
| Method                                      | Prompt for amount |   |
| Maximum amount                              | 999.00            |   |
| Allow before items ordered                  |                   |   |
| Report as                                   | Default           |   |
| Print check on close                        |                   |   |
| Open drawer on close                        |                   |   |
| Manager required                            |                   |   |
| Include comp amount in gratuity calculation |                   |   |
| Must select items                           |                   |   |
| Prompt for unit (store number)              |                   |   |
| Prompt for name                             |                   |   |
| Text entry required                         |                   |   |
| Bar code range                              |                   | 2 |

Figure 1 Comps Function

- 3. Type a **name** for the comp to indicate the discount that comes from online ordering for loyalty.
- 4. Click **Active** to make the comp active.
- 5. Select **Prompt for Amount** from the 'Method' drop-down list. This allows Aloha Online Ordering to inject the discounted amount.
- 6. Type **999** in 'Max amount' to specify the maximum amount allowed for the comp. This is typically set high and Aloha Online Ordering calculates the amount for you.
- 7. Select Allow before items ordered.
- 8. Clear Manager required. If you select this option, the comp fails in Aloha Online Ordering.
- 9. Leave the **remaining options** on the Comp tab as their default.
- 10. Select the **Taxes** tab.
- 11. Clear **all options** on the Taxes tab.
- 12. Select the **Restrictions** tab.
- 13. Select **all options** on the Restrictions tab.
- 14. Type 99 in 'Per check.'
- 15. For Table Service operations, type **99** in 'Per table.'
- 16. Select the **Eligibility** tab.
- 17. Select a **category** that contains all items used in your online menu, or select the 'All Items' category, from the 'Eligible items' drop-down list.

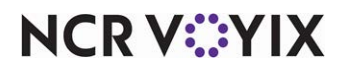

© 2024 NCR Voyix. All rights reserved. NCR Voyix — Confidential Use and Disclose Solely Pursuant to Company Instructions 18. Click Save.

19. Repeat this **procedure** if you are creating a separate comp for each type of Consumer Marketing discount.

20. Click **Close** to exit the **Comps** function.

### Associating the BSL organization name

You must associate the BSL organization name to the company in Company Setup, and the BSL Enterprise unit to each site used in Digital Ordering/Engage Mobile. This links the BSL organization to the online ordering company, and each BSL Enterprise site to the online ordering site.

You must have a sufficient role to access the Company Setup function. This is usually performed by an NCR employee before the company migrates to Digital Ordering/Engage Mobile. If you do not see the Company Setup function, contact your implementation specialist or the Online Ordering support team to complete this process.

#### To add the BSL organization name in Company Setup:

- 1. In Web Admin, log into the **company**.
- 2. Select Configuration > Company Setup.
- 3. Click Edit Company. A dialog box appears.

| inite interests | Data merenant la       |       |  |
|-----------------|------------------------|-------|--|
| First           | Data Terminal Id       |       |  |
| First           | Data DataWire Id       |       |  |
| First           | Data Service Id        |       |  |
| First           | Data Application Id    |       |  |
| Block           | k Website Redirect URL |       |  |
| Store           | edValueApiSettings     |       |  |
| Mast            | erPass Consumer Key    |       |  |
| Mast            | erPass Checkout ID     |       |  |
| NEP             | Organization Id        |       |  |
| Urba            | n Airship URL          |       |  |
| Urba            | n Airship Secret       |       |  |
| Urba            | n Airship App Key      |       |  |
| Apple           | e Private Key          |       |  |
| Mobi            | le App Deep Link       |       |  |
| Apple           | e App Id               |       |  |
| IOS             | Bundle Identifier      |       |  |
| Andr            | oid Package Name       |       |  |
| Deliv           | ery Menu Enabled       | False |  |
| CFC             | Base URL               |       |  |
| CFC             | Web Connection Id      |       |  |
| CFC             | API Version            |       |  |

Figure 2 Company Setup - Edit Company (NEP Organization Id)

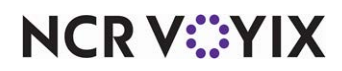

© 2024 NCR Voyix. All rights reserved. NCR Voyix — Confidential Use and Disclose Solely Pursuant to Company Instructions

- 4. Enter the Enterprise unit ID (EUID) for the ASV reload site in 'StoredValueApiSetting.' This indicates the company also processes gift cards, which requires a separate EUID. The EUID is supplied by your implementation specialist or the Online Ordering support team in the form of {"MenuID"."x", "SalesItemId"."xxxx", "MenuItemId"."xxxx", "DesignId"."x", "AEStoreID"."xxx", where AEStoreID is the virtual site that receives the EUID. If the ASV reload site is a physical location or the company does not process gift cards, this separate EUID is not needed and you can skip this step.
- 5. Type the **BSL organization name** in 'NEP Organization Id.'
- 6. Click **Save** at the bottom of the screen.
- 7. Click **Close** at the bottom of the screen.
- 8. Continue to the **next procedure**.

#### To add the Enterprise Unit ID in Sites:

- 1. While still in Web Admin, select **Configuration > Sites Setup > Site**.
- 2. Select the **site** from the list and click **Edit Site**.
- 3. Select the Order Submission tab.

| Site Details  | Submission Deta   | is Store H | lours | Delivery Hours | Site Messaging | Site Settings | Mobile Settings | Kiosk Configuration | Dayparts |
|---------------|-------------------|------------|-------|----------------|----------------|---------------|-----------------|---------------------|----------|
| Pickup Prep   | Time              | 15         |       |                |                |               |                 |                     | ^        |
| Delivery Pres | o Time            | 30         |       |                |                |               |                 |                     |          |
| Tax Jurisdict | ion               |            |       |                |                |               |                 |                     | ~        |
| Credit Proces | ssing Mode        | Integrated |       |                |                |               |                 |                     | ~        |
| Host-To-Hos   | t Credit plugin   |            |       |                |                |               |                 |                     | ~        |
| Credit Merch  | ant Configured    | False      |       |                |                |               |                 |                     |          |
| Credit Merch  | ant Id            |            |       |                |                |               |                 |                     |          |
| Credit Merch  | ant Key           |            |       |                |                |               |                 |                     |          |
| Credit Comp   | any Id            |            |       |                |                |               |                 |                     |          |
| Credit SiteId |                   |            |       |                |                |               |                 |                     |          |
| Credit User I | d                 |            |       |                |                |               |                 |                     |          |
| Credit Encrys | ption Key         |            |       |                |                |               |                 |                     |          |
| Credit Encrys | ption Key for 3DS |            |       |                |                |               |                 |                     |          |
| AMEX Credit   | Merchant Key      |            |       |                |                |               |                 |                     |          |
| Enterprise St | tore Id           |            |       |                |                |               |                 |                     |          |
| Credit Payee  | Email             |            |       |                |                |               |                 |                     |          |
| Enterprise U  | nit Id            |            |       |                |                |               |                 |                     |          |

Figure 3 Site - Order Submission Tab

- 4. Type the Enterprise Unit ID for the site in 'Enterprise Unit ID.'
- 5. Click Update.
- 6. Repeat this **procedure** to add the corresponding Enterprise unit ID for each site.
- 7. Exit the Site function.

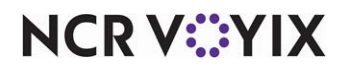

## **Enabling Consumer Marketing**

You must select Clutch as the Loyalty processor in Company Setup. You must have a sufficient role to access the Company Setup function. If you do not see the Company Setup function, contact your implementation specialist or the Online Ordering support team to complete this process.

#### To enable Consumer Marketing:

- 1. While still in Web Admin, log into the **company**.
- 2. Select Configuration > Company Setup.
- 3. Click Edit Company.

| Company Code                                              | ALCA001    |
|-----------------------------------------------------------|------------|
| Name                                                      | Aloha Café |
| Default Payments Enterprise Id                            | DEMOMODE   |
| Billable Order Count Threshold                            | 5          |
| Stored Value Credit Company ID                            |            |
| LoyaltyProcessor                                          | Clutch 🗸   |
| Customer Voice Enabled                                    | False      |
| Customer Voice Branding Key                               |            |
| Customer Voice Import Id                                  |            |
| Customer Voice API Key                                    |            |
| Customer Voice API Password                               |            |
| Delivery Zones Enabled                                    | False      |
| Enable IOS                                                | False      |
| Enable Android                                            | False      |
| Mobile Website Enabled                                    | True       |
| Enable Customer Data Export                               | False      |
| Enable Configuration Center Integration                   | False      |
| Configuration Center Integration Login Name               |            |
| Configuration Center Integration Login Activation<br>Code |            |
| Company Is Chick-Fil-A                                    | False      |
| Paytronix Integration Enabled                             | False      |
| Paytronix AgentName                                       |            |

Figure 4 Company Setup - Edit Company (Loyalty Processor)

- 4. Select **Clutch** from the 'Loyalty Processor' drop-down list.
- 5. Click **Save** at the bottom of the screen.
- 6. Click **Close** at the bottom of the screen.

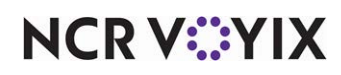

## Linking a POS comp with an Online Ordering comp

You must create and link an online ordering comp to the POS comp to allow Online Ordering to know which comp ID on the POS is used to discount a Consumer Marketing reward. You enter the ID of the comp you created in <u>"Creating a POS comp for use with Consumer Marketing" on page 2</u> in the 'POS Id' field. This section assumes you are linking multiple POS comps with multiple online ordering comps.

#### To link a POS comp with an online ordering Reward Offer comp:

- 1. While still in Web Admin, select **Designs > Discounts > Comps**.
- Click Add Comp to create a new comp to use specifically with a reward offer discount. The comp is applied when a Consumer Marketing reward offer is discounted from the check. This includes offers, coupons, and auto-apply rewards.

| Configuration Details Co    | nfiguration Periods | Assigned S              | ites                    |           | <br> |
|-----------------------------|---------------------|-------------------------|-------------------------|-----------|------|
| Id                          | 2                   |                         |                         |           | <br> |
| Name                        | Reward Offer        |                         |                         |           |      |
| Description                 | Consumer Marketing  | Reward on C             | Offers                  |           |      |
| POS Id                      | 14                  |                         | Loyalty Id              |           |      |
| Online Comp Code            | Consumer Marketing  | Reward on C             | Offers                  |           |      |
| Start Date                  | 3/18/2021           |                         | End Date                | 3/30/2029 |      |
| Account Required            |                     |                         | Enabled                 |           |      |
| Reduction Type              | PesOffer            | $\mathbf{\nabla}$       | Reduction Percent / Amt | 1.0000    |      |
| Max Reduction Amt           | 100.0000            |                         | Transaction Minimum Amt | 1.0000    |      |
| Comp Usage Threshold        | None                | $\overline{\mathbf{v}}$ | Max Usage Count / Amt   |           |      |
| Recurring Usage Count / Amt |                     |                         | Sales Item Group        | All Items |      |
| Auto-Apply                  | <u> </u>            |                         | Free Modifier Count     |           |      |

Figure 5 Comps - Configuration Details Tab (Reward Offer)

#### Note

The comp ID (2 in this example) is used in the next section to enter in 'RewardOfferCompld' in Company Settings. See <u>"Configuring company settings" on page 9</u>.

- 3. Complete the **Configuration Details** tab, using the provided example as a guide.
- 4. Click **Update** at the bottom of the screen to save and exit the screen.

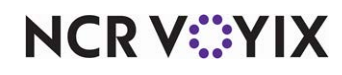

#### To link a POS comp with an online ordering Apply Reward Dollars comp:

 While still in the Comps function, click Add Comp to create a new comp to use specifically with a Rewards Dollars discount. This comp is applied when a Consumer Marketing Dollar Discounts offer is discounted from the check.

| Configuration Details C     | onfiguration Periods | Assigned Sites        |                          |           |   |
|-----------------------------|----------------------|-----------------------|--------------------------|-----------|---|
| Id                          | 3                    |                       |                          |           |   |
| Name                        | Apply Rewards Dolla  | rs                    |                          |           |   |
| Description                 | Applys rewards base  | d on Conumer Marketin | g Dollars                |           |   |
| POS Id                      | 14                   | Loyalty Id            |                          |           |   |
| Online Comp Code            | Applys rewards base  | d on Conumer Marketin | g Do <mark>ll</mark> ars |           |   |
| Start Date                  | 3/18/2021            | End Date              |                          | 3/30/2029 |   |
| Account Required            | ~                    | Enabled               |                          | ~         |   |
| Reduction Type              | PesRewardDollars     | Reduction             | Percent / Amt            | 1.0000    |   |
| Max Reduction Amt           | 100.0000             | Transacti             | on Minimum Amt           | 1.0000    |   |
| Comp Usage Threshold        | None                 | Max Usag              | e Count / Amt            |           |   |
| Recurring Usage Count / Amt |                      | Sales Iter            | n Group                  | All Items | ~ |
| Auto-Apply                  |                      | Free Mod              | ifier Count              |           | 2 |

Figure 6 Comps - Configuration Details Tab (Apply Reward Dollars)

#### B Note

The comp ID (3 in this example) is used in the next section to enter in 'RewardDollarsCompld' in Company Settings. See <u>"Configuring company settings" on page 9</u>.

- 2. Complete the **Configuration Details** tab, using the provided example as a guide.
- 3. Click **Update** at the bottom of the screen to save and exit the screen.

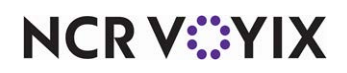

## Configuring company settings

You must add the following company settings in Web Admin for Consumer Marketing integration.

- LoyaltyRewardSelectionEnabled
- RewardOfferCompld
- RewardDollarsCompId
- ApplyDiscountAllowsLoyaltyCoupons
- AllowLoyaltyDiscountStacking
- LoyaltyProcessor
- UniqueVoicePhoneVerification (optional)

#### To add the LoyaltyRewardSelectionEnabled company setting:

The 'LoyaltyRewardSelectionEnabled' company setting allows the consumer to select a loyalty reward.

- 1. While still in Web Admin, select **Configuration > Company Settings Setup**.
- 2. Select a **set** from the 'Choose Settings Set' drop-down list.
- 3. Begin typing **LoyaltyRewardSelectionEnabled** in the search box to filter the list of company settings and see if the setting already exists. If the setting exists, ensure steps 4 and 5 are in place. If the setting does not exist, click **Add Setting** and continue with the procedure.

| Add Se  | etting                        | X                    |
|---------|-------------------------------|----------------------|
| Setting | LoyaltyRewardSelectionEnabled |                      |
| Value   | True                          |                      |
|         |                               | <u>Update</u> Cancel |

Figure 7 LoyaltyRewardSelectionEnabled Company Setting

- 4. Type LoyaltyRewardSelectionEnabled in 'Setting.'
- 5. Type **True** in 'Value.'
- 6. Click **Update**.

#### To add the RewardOfferCompId company setting:

The RewardOfferCompId company setting aligns the comp ID created in the Web Admin Comps function, as described in <u>"Linking a POS comp with an Online Ordering comp" on page 7</u>.

- 1. While still in Web Admin, select **Configuration > Company Settings Setup**.
- 2. Select a set from the 'Choose Settings Set' drop-down list.

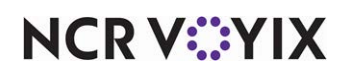

3. Begin typing **RewardOfferCompId** in the search box to filter the list of company settings and see if the setting already exists. If the setting exists, ensure steps 4 and 5 are in place. If the setting does not exist, click **Add Setting** and continue with the procedure.

| Add Se  | etting            | X             |
|---------|-------------------|---------------|
| Setting | RewardOfferCompId |               |
| Value   |                   |               |
|         |                   | Update Cancel |

Figure 8 RewardOfferCompld Company Setting

- 4. Type RewardOfferCompld in 'Setting.'
- 5. Type the **comp ID** of the comp mapping you created in Web Admin.
- 6. Click **Update**.

#### To add the RewardDollarsCompId company setting:

The RewardDollarsCompId company setting aligns the comp ID created in the Web Admin Comps function, as described in <u>"Linking a POS comp with an Online Ordering comp" on page 7</u>.

- 1. While still in Web Admin, select **Configuration > Company Settings Setup**.
- 2. Select a set from the 'Choose Settings Set' drop-down list.
- 3. Begin typing **RewardDollarsCompld** in the search box to filter the list of company settings and see if the setting already exists. If the setting exists, ensure steps 4 and 5 are in place. If the setting does not exist, click **Add Setting** and continue with the procedure.

| Add Se  | etting              | ×                           |
|---------|---------------------|-----------------------------|
| Setting | RewardDollarsCompId |                             |
| Value   |                     |                             |
|         |                     | <u>Update</u> <u>Cancel</u> |

Figure 9 RewardDollarsCompId Company Setting

- 4. Type RewardDollarsCompId in 'Setting.'
- 5. Type the **comp ID** of the comp mapping you created in Web Admin.
- 6. Click Update.

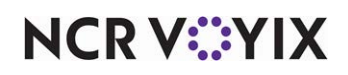

#### To add the ApplyDiscountAllowsLoyaltyCoupons company setting:

When True, the ApplyDiscountAllowsLoyaltyCoupons company setting allows consumers to use the coupons configured in Web Admin and Consumer Marketing coupons. When False, consumers can only use coupons configured in Web Admin.

- 1. While still in Web Admin, select **Configuration > Company Settings Setup**.
- 2. Select a set from the 'Choose Settings Set' drop-down list.
- 3. Begin typing **ApplyDiscountAllowsLoyaltyCoupons** in the search box to filter the list of company settings and see if the setting already exists. If the setting exists, ensure steps 4 and 5 are in place. If the setting does not exist, click **Add Setting** and continue with the procedure.

| Add Se  | etting                            |
|---------|-----------------------------------|
| Setting | ApplyDiscountAllowsLoyaltyCoupons |
| Value   | True                              |
|         | Update Cancel                     |

Figure 10 ApplyDiscountAllowsLoyaltyCoupons Company Setting

- 4. Type ApplyDiscountAllowsLoyaltyCoupons in 'Setting.'
- 5. Type True or False in 'Value.'
- 6. Click **Update**.

#### To add the AllowLoyaltyDiscountStacking company setting:

When True, the AllowLoyaltyDiscountStacking company setting combines multiple awards in one order. Only a single offer reward is used per transaction, but you can combine different types, such as an offer, coupon, and the use of reward dollars on the same transaction.

- 1. While still in Web Admin, select **Configuration > Company Settings Setup**.
- 2. Select a set from the 'Choose Settings Set' drop-down list.
- 3. Begin typing **AllowLoyaltyDiscountStacking** in the search box to filter the list of company settings and see if the setting already exists. If the setting exists, ensure steps 4 and 5 are in place. If the setting does not exist, click **Add Setting** and continue with the procedure.

| Add Se  | etting                       | ×           |
|---------|------------------------------|-------------|
| Setting | AllowLoyaltyDiscountStacking |             |
| Value   | True                         |             |
|         | Up                           | date Cancel |

#### Figure 11 AllowLoyaltyDiscountStacking Company Setting

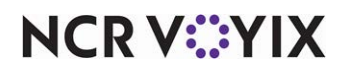

- 4. Type AllowLoyaltyDiscountStacking in 'Setting.'
- 5. Type True or False in 'Value.'
- 6. Click **Update**.

#### To add the LoyaltyProcesor company setting:

The 'LoyaltyProcessor' company setting specifies the processor used for loyalty. For integrating with Consumer Marketing, set this value to Clutch.

- 1. While still in Web Admin, select Configuration > Company Settings Setup.
- 2. Select a set from the 'Choose Settings Set' drop-down list.
- 3. Begin typing **LoyaltyProcessor** in the search box to filter the list of company settings and see if the setting already exists. If the setting exists, ensure steps 4 and 5 are in place. If the setting does not exist, click **Add Setting** and continue with the procedure.

| Add Se  | tting            | ×             |
|---------|------------------|---------------|
| Setting | LoyaltyProcessor |               |
| Value   | Clutch           |               |
|         |                  | Update Cancel |

Figure 12 LoyaltyProcessor Company Setting

- 4. Type LoyaltyProcessor in 'Setting.'
- 5. Type **Clutch** in 'Value.'
- 6. Click Update.

#### To add the UniqueVoicePhoneValidation company setting:

When True, the optional UniqueVoicePhoneValidation company setting verifies the phone number when a consumer creates an account, if it is unique to the company. When False, the same phone number used with multiple accounts can use the same loyalty account. The default value is False even if the setting does not exist,

- 1. While still in Web Admin, select **Configuration > Company Settings Setup**.
- 2. Select a set from the 'Choose Settings Set' drop-down list.

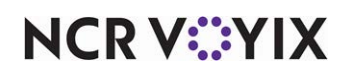

3. Begin typing **UniqueVoicePhoneValidation** in the search box to filter the list of company settings and see if the setting already exists. If the setting exists, ensure steps 4 and 5 are in place. If the setting does not exist, click **Add Setting** and continue with the procedure.

| Add Se  | tting                      | X             |
|---------|----------------------------|---------------|
| Setting | UniqueVoicePhoneValidation |               |
| Value   | True                       |               |
|         |                            | Update Cancel |

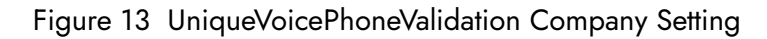

- 4. Type UniqueVoicePhoneValidation in 'Setting.'
- 5. Type True or False in 'Value.'
- 6. Click Update.

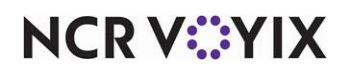

# Using Aloha Digital Ordering/Engage Mobile with Consumer Marketing

Signing into Consumer Marketing with Digital Ordering/Engage Mobile is a simple process. While the consumer remains logged into their account, the system accrues loyalty points and rewards for each order.

## **Digital Ordering experience**

With the Digital Ordering experience, the consumer can sign up with Consumer Marketing and view Loyalty information for the account.

### Signing up for Consumer Marketing in Digital Ordering

 To sign up in Digital Ordering, the consumer selects the Account link at the top left on the order page to start the process. The process also starts when the consumer selects Proceed to Check Out during ordering, and then selects SIGN UP. The SIGN UP screen appears.

| following pages    | ontinue with Facebook     |  |
|--------------------|---------------------------|--|
|                    | Or                        |  |
| First Name*        | Last Name*                |  |
| John               | Doe                       |  |
| Phone Number*      |                           |  |
| 3035555555         |                           |  |
| Email Address *    |                           |  |
| john.doe@ncr.o     | m                         |  |
| Password *         |                           |  |
| *******            |                           |  |
| Security Question* |                           |  |
| Mom's Maiden       | Name                      |  |
| Security Answer*   |                           |  |
| Dew                |                           |  |
| <br>🕅 Receive u    | pdates, offers, and       |  |
| promotion          | hs directly to your inbox |  |
| 🗾 Join our Lo      | yalty program             |  |

Figure 14 Digital Ordering SIGN UP Screen

2. The consumer completes the information and selects Join our Loyalty program.

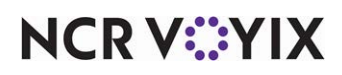

3. The consumer selects **CREATE ACCOUNT**. The LINK ACCOUNT screen appears, asking the consumer if they have any existing loyalty accounts.

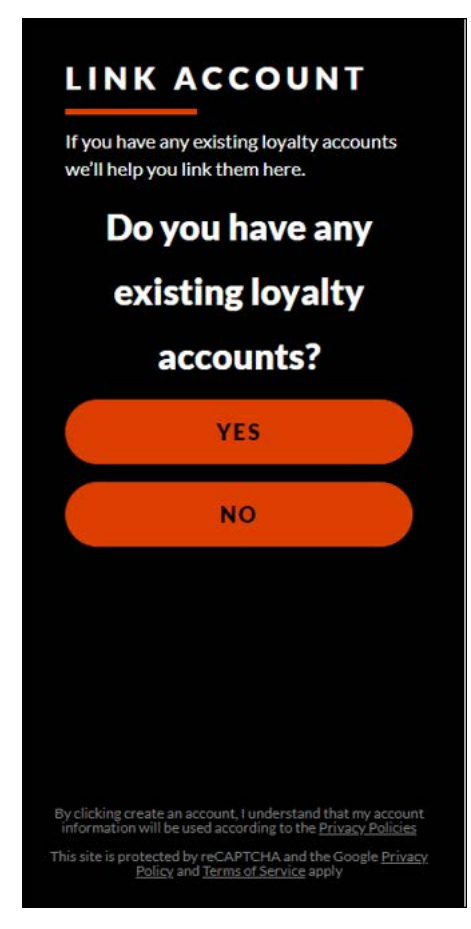

Figure 15 Do You Have Any Existing Loyalty Accounts Screen

4. If the consumer selects **NO**, the system creates an account for the consumer with an assigned Loyalty number, which was given to Digital Ordering from the Consumer Marketing system.

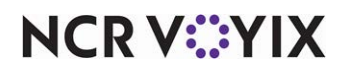

5. If the consumer selects **YES**, an additional screen appears with search methods for identifying an existing loyalty account in the Consumer Marketing system.

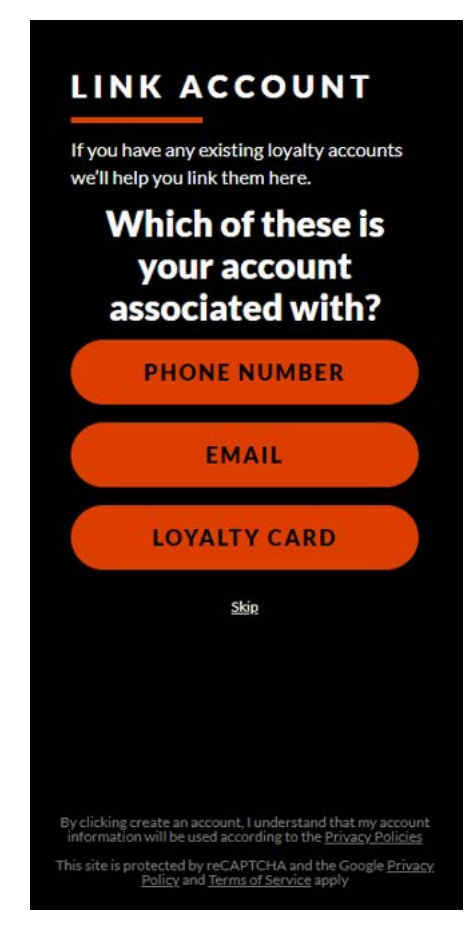

Figure 16 Which of These is Your Account Associated With Screen

6. The consumer selects the **account association method**. Depending on the selection, the consumer confirms either the **phone number**, **email**, or **loyalty number**. Once verified, the system signs the consumer in and links them to their Consumer Marketing loyalty account.

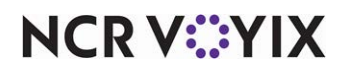

#### Viewing Consumer Marketing loyalty information in Digital Ordering

When signed in, the consumer can select the Account icon to view their loyalty information. The icon appears with the consumer name and only when the consumer is signed in.

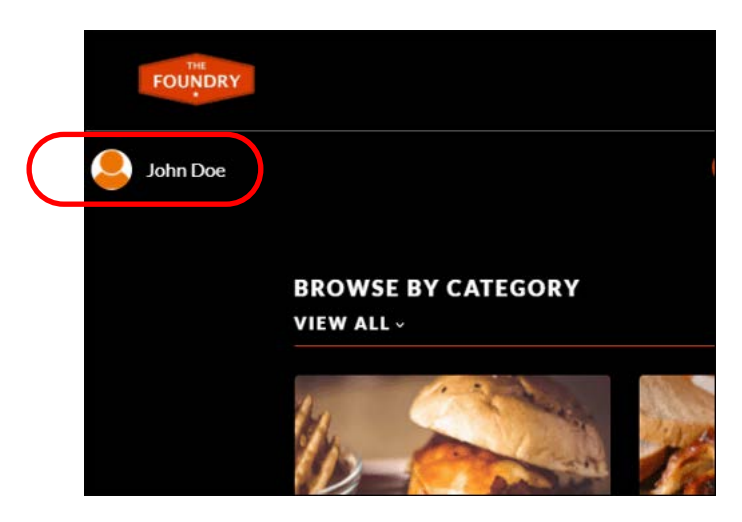

Figure 17 Loyalty Account Icon

The Profile screen appears with the consumer's loyalty number and allows them to edit the information in their profile.

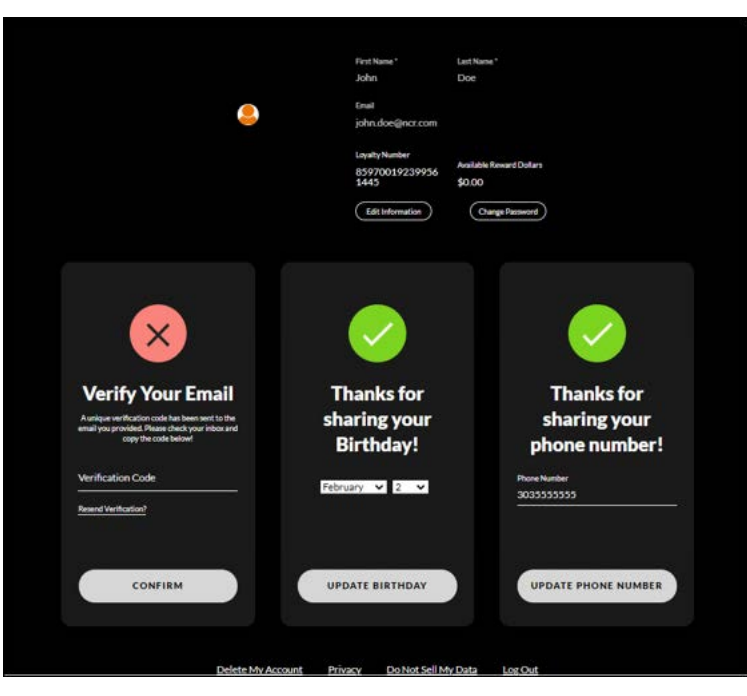

Figure 18 Digital Ordering Profile Screen

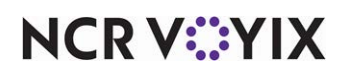

© 2024 NCR Voyix. All rights reserved. NCR Voyix — Confidential Use and Disclose Solely Pursuant to Company Instructions

## Engage Mobile experience

With the Engage Mobile experience, the consumer can sign up with Consumer Marketing.

1. To sign up with Consumer Marketing in Engage Mobile, the consumer selects **Sign-Up / Log-In** from the navigation pane to start the process. The Create Account screen appears.

| Last Name<br>Clutch<br>Phone<br>9879799999<br>Email<br>test.clutch123456@ncr.com<br>Password                                                      |
|----------------------------------------------------------------------------------------------------|
| Phone<br>9879799999<br>Email<br>test.clutch123456@ncr.com<br>Password                                                                             |
| Email<br>test.clutch123456@ncr.com<br>Password                                                                                                    |
| Password                                                                                                    |
| Verify Password                                                                                                    |
| ••••••                                                                                                    |
| I would like to receive promotional and marketing content via email.                                                                              |
| $\boldsymbol{\mathbb{N}}_{\!\!\boldsymbol{k}}$ Join the The Foundry $\boldsymbol{\beta}$ loyalty program                                          |
| By continuing, I agree to the <b>Terms</b> . I understand that<br>my account information will be used according to the<br><b>Privacy Policy</b> . |
| Sign Up with Email                                                                                                    |
| Attributes are required.                                                                                                    |
|                                                                                                    |

Figure 19 Engage Mobile Create Account Screen

- 2. The consumer completes the information and selects Join the <loyalty program>.
- 3. The consumer selects **Sign Up with Email**. A banner appears on the home screen to indicate the consumer is signed into Consumer Marketing. If the consumer chooses not to opt into Consumer

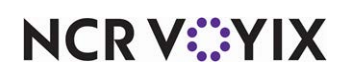

Marketing at this time, a banner appears on the home screen, asking the consumer to join Consumer Marketing loyalty.

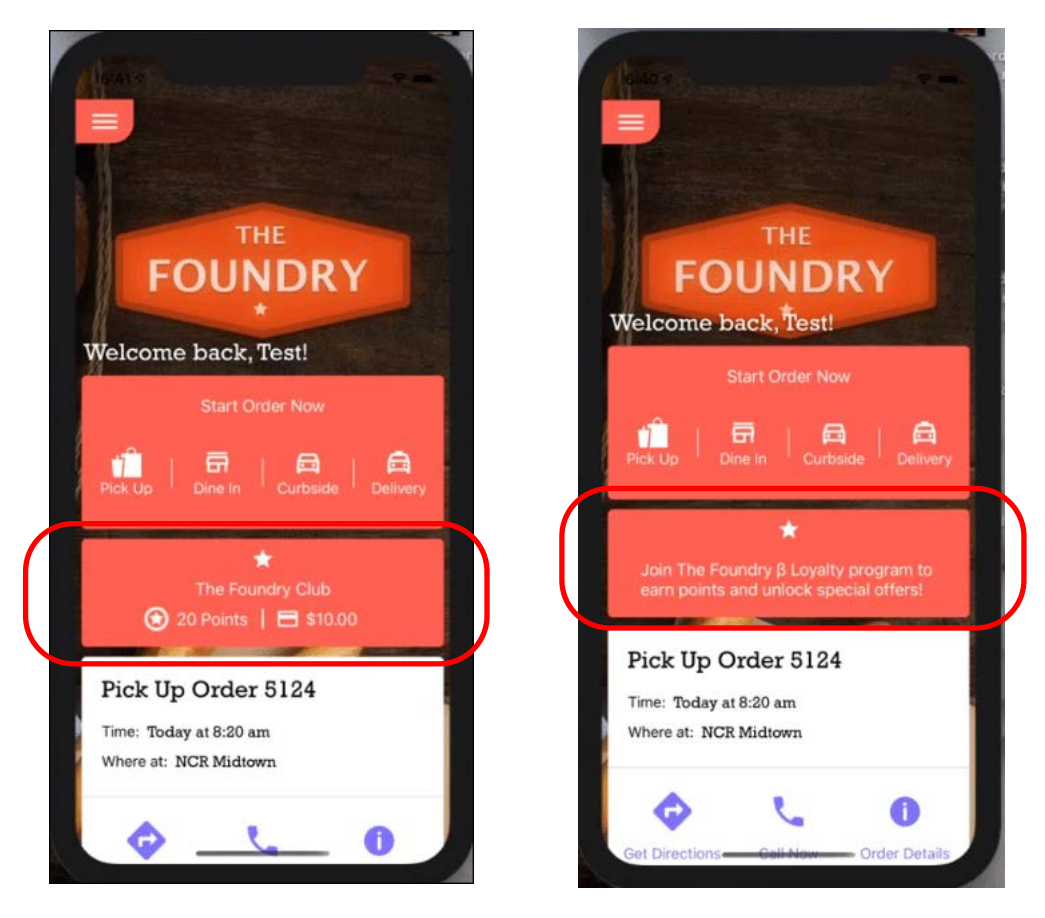

Figure 20 Consumer Marketing Banner (Signed In - Left, Not Signed in - Right)

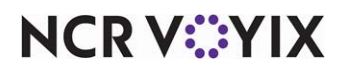

The consumer can also sign up for Consumer Marketing from the Account screen.

1. To sign up with Consumer Marketing from the Account screen in Engage Mobile, the consumer selects **Account** from the navigation pane. The Account screen appears.

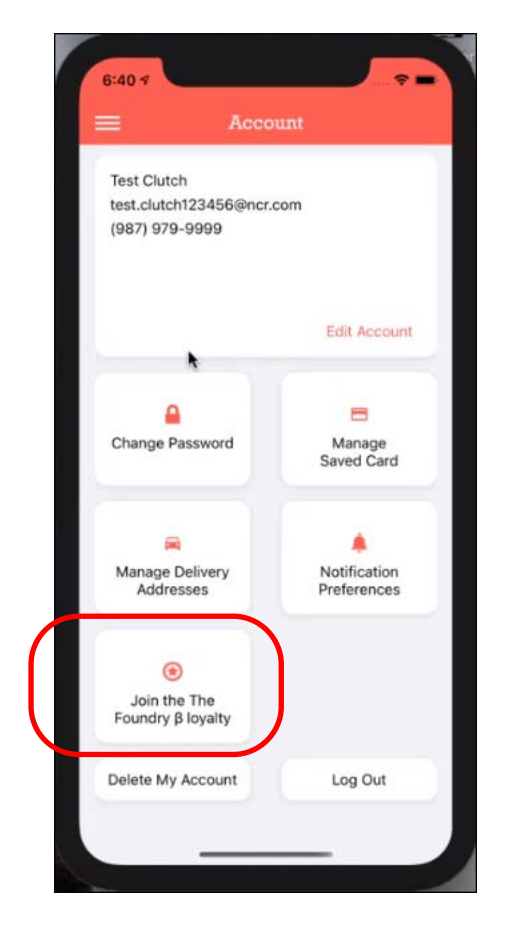

Figure 21 Engage Mobile Account Screen

2. The consumer selects Join the <Loyalty program>.

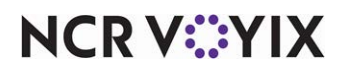

Aloha Digital Ordering/Engage Mobile and Consumer Marketing, Integration Guide

NCR Voyix welcomes your feedback on this document. Your comments can be of great value in helping us improve our information products. Please contact us using the following email address: Documentation.HSR@NCRVoyix.com

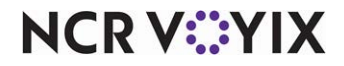